### Manter Comandos - Gestão de Micromedição

O objetivo desta funcionalidade é alterar a data de validade das ordens de serviço de visita e cancelar um comando de gestão de micromedição, como, por exemplo, comandos de visita de instalação e de substituição de hidrômetros. A opção pode ser acessada via **Menu de sistema**, através do caminho: **GSAN > Micromedição > Manter Comando Ordem de Serviço de Micromedição**.

Feito isso, o sistema exibe a tela de filtro a seguir:

#### Observação

Informamos que os dados exibidos nas telas a seguir são fictícios, e não retratam informações de clientes.

| update:    | udamisramadisaa maatar camandar aastaa da misramadisaa https://www.asaa.com.br/daku.php?id=ajuda misramadisaa maatar camandar aastaa da misramadisaa ray=1520021655 |
|------------|----------------------------------------------------------------------------------------------------|
| 08/10/2018 |                                                                                                    |
| 18:00      |                                                                                                    |

| 1                                             | 🍘 Gsan -> Mi        | cromedicao -> Manter Comando Ordem de Serv | vico Micromedicad |
|-----------------------------------------------|---------------------|--------------------------------------------|-------------------|
| Manter Comandos -                             | Gestão de Micromedi | ção                                        |                   |
| Informe os dados abaixo:<br>Tipo de Serviço:* | Visita de Medição   | Instalação ou Substituição                 |                   |
| Período de Geração:*                          | a                   | 🛄 (dd/mm/aaaa)                             |                   |
| Empresa:*                                     |                     | •                                          | Filtrar           |
|                                               |                     |                                            |                   |
|                                               |                     |                                            |                   |
|                                               |                     |                                            |                   |
|                                               |                     |                                            |                   |
|                                               |                     |                                            |                   |
|                                               |                     |                                            |                   |
|                                               |                     |                                            |                   |
|                                               |                     |                                            |                   |
| Limpar                                        |                     |                                            |                   |
|                                               |                     | Versão: 3.35.0.2 (Batch) 04/10/201         | 18 - 22:11:33     |

Agora, informe obrigatoriamente o **Tipo de Serviço**, entre *Visita de Medição* ou *Instalação ou Substituição*. Depois, selecione o **Período de Geração**, no formato DD/MM/AAAA ou clique em para informar as datas conforme exemplo **AQUI**. Por último, no campo **Empresa**, escolha a empresa responsável pelas ordens de serviço de visita.

Feito isso, clique em **Filtrar**. O sistema visualiza a tela com os comandos disponíveis:

| (2) Gsan -> Micromedicao -> Manter Comando Ordem de Servico Microme |
|---------------------------------------------------------------------|
|---------------------------------------------------------------------|

| lipo de           | Serviço:*                               | Visita de Medi                                | ção                                  | 📃 Instala                    | ação ou Subs                   | stituição                          |
|-------------------|-----------------------------------------|-----------------------------------------------|--------------------------------------|------------------------------|--------------------------------|------------------------------------|
| Período<br>Empres | de Geração:*<br>a:*                     | 01/01/2018<br>CAERN                           | 01/01/2018 a 31/01/2018 (dd/mm/aaaa) |                              |                                |                                    |
|                   |                                         |                                               |                                      |                              |                                | Filtr                              |
| Todos             | Descrição do<br>Comando                 | Tipo de Serviço                               | Data<br>Geração                      | Data<br>Validade<br>Original | Data<br>Validade<br>Atualizada | Nova data Validade<br>Os de Visita |
|                   | VISITA INST<br>05/01/2018<br>MAT1982799 | VISITA PREVIA -<br>INSTALACAO<br>HIDROMETRO   | 05/01/2018<br>15:53:16               | 04/02/2018                   | 05/10/2018                     |                                    |
|                   | VISITA INST<br>09.01.18 LOC641          | VISITA PREVIA -<br>INSTALACAO<br>HIDROMETRO   | 09/01/2018<br>10:47:04               | 28/02/2018                   |                                |                                    |
|                   | VISITA SUBS<br>09.01.18 LOC641<br>SET2  | VISITA PREVIA -<br>SUBSTITUICAO<br>HIDROMETRO | 09/01/2018<br>10:53:26               | 28/02/2018                   |                                |                                    |
|                   | VISITA INST<br>09.01.18 LOC647<br>SET1  | VISITA PREVIA -<br>INSTALACAO<br>HIDROMETRO   | 09/01/2018<br>11:10:37               | 28/02/2018                   |                                |                                    |
|                   | VISITA SUBS<br>09.01.18 LOC647<br>SET1  | VISITA PREVIA -<br>SUBSTITUICAO<br>HIDROMETRO | 09/01/2018<br>11:15:06               | 28/02/2018                   |                                |                                    |
|                   | VIS SUBS                                | VISITA PREVIA -                               |                                      |                              |                                |                                    |

Acima, caso seja selecionada a opção **Visita de Medição** são selecionados todos os comandos válidos de ordens de serviço de visita encerradas por execução para o período informado. Selecionando o comando, o campo **Nova data Validade Os de Visita** é habilitado:

|              |                                         |                                               | ) Gsan -> Micro        | medicao -> Ma                | nter Comando (                 | Ordem de Servico Micromedica     |
|--------------|-----------------------------------------|-----------------------------------------------|------------------------|------------------------------|--------------------------------|----------------------------------|
| Mant         | ter Comandos -                          | Gestão de Mic                                 | romedição              | þ                            |                                |                                  |
| Informe      | os dados abaixo:                        |                                               |                        |                              |                                |                                  |
| Tipo de      | Serviço:*                               | Visita de Medi                                | ção                    | 🗌 Instal                     | ação ou Subs                   | stituição                        |
| Periodo      | de Geração:*                            | 01/01/2018                                    | 🔳 a 31/0               | 1/2018                       | 🔟 (dd/m                        | m/aaaa)                          |
| Empres       | a:*                                     | CAERN                                         | •                      |                              |                                |                                  |
|              |                                         |                                               |                        |                              |                                | Filtrar                          |
| <u>Todos</u> | Descrição do<br>Comando                 | Tipo de Serviço                               | Data<br>Geração        | Data<br>Validade<br>Original | Data<br>Validade<br>Atualizada | Nova data Validade  Os de Visita |
|              | VISITA INST<br>05/01/2018<br>MAT1982799 | VISITA PREVIA -<br>INSTALACAO<br>HIDROMETRO   | 05/01/2018<br>15:53:16 | 04/02/2018                   | 05/10/2018                     | 11/10/2018                       |
|              | VISITA INST<br>09.01.18 LOC641          | VISITA PREVIA -<br>INSTALACAO<br>HIDROMETRO   | 09/01/2018<br>10:47:04 | 28/02/2018                   |                                | 25/10/2018                       |
|              | VISITA SUBS<br>09.01.18 LOC641<br>SET2  | VISITA PREVIA -<br>SUBSTITUICAO<br>HIDROMETRO | 09/01/2018<br>10:53:26 | 28/02/2018                   |                                | 16/10/2018                       |
|              | VISITA INST<br>09.01.18 LOC647<br>SET1  | VISITA PREVIA -<br>INSTALACAO<br>HIDROMETRO   | 09/01/2018<br>11:10:37 | 28/02/2018                   |                                | 22/10/2018                       |
|              | VISITA SUBS<br>09.01.18 LOC647<br>SET1  | VISITA PREVIA -<br>SUBSTITUICAO<br>HIDROMETRO | 09/01/2018<br>11:15:06 | 28/02/2018                   |                                | 26/10/2018                       |
|              | VIS SURS                                | VISITA PREVIA -                               |                        |                              |                                | •                                |
| Limpa        | r                                       |                                               |                        |                              |                                | Atualizar                        |
|              |                                         |                                               | v                      | ersão: 3.35                  | .0.2 (Batch                    | ) 04/10/2018 - 22:1 <u>1:33</u>  |

Acima, Informe a nova data de validade, no formato DD/MM/AAAA, e confirme a atualização clicando em Atualizar . O sistema exibe a tela de sucesso. Caso seja selecionada a opção Instalação ou Substituição, a tela a seguir é visualizada:

|   | Gsan -> Micromedicao -> | Manter | Comando | Ordem de | Servico | Micromedicao |
|---|-------------------------|--------|---------|----------|---------|--------------|
| _ |                         |        |         |          |         |              |

| eríodo de (<br>npresa:* | Geração:* 01/01/2018                       | a 31/10/2018<br>DA 🔻          | (dd/mm/aaaa)        |
|-------------------------|--------------------------------------------|-------------------------------|---------------------|
| Cancelar<br>Comando     | Tipo de Serviço                            | Quantidade<br>OS<br>Comandada | Data Geração        |
|                         | VISITA PREVIA - SUBSTITUICAO<br>HIDROMETRO | 96                            | 15/06/2018 08:24:00 |
|                         | VISITA PREVIA - SUBSTITUICAO<br>HIDROMETRO | 200                           | 15/06/2018 08:25:06 |
|                         | VISITA PREVIA - INSTALACAO<br>HIDROMETRO   | 3                             | 05/10/2018 15:22:00 |
| impar                   |                                            |                               | Remov               |

Dessa vez, são selecionados todos os comandos validos de ordens de serviço de instalação e/ou substituição de hidrômetro para o período informado. Faça a seleção do comando que deseja cancelar, marcando o *checkbox* na coluna **Cancelar Comando**. Caso exista alguma ordem de serviço já encerrada, não é permitido o cancelamento do comando. Em vez disso, o sistema exibe a mensagem de crítica: *Existem Ordens de Serviço encerradas para o Comando selecionado*.

Caso seja possível cancelar, confirme a exclusão, clicando em Remover. Feito isso, é executada uma rotina **Batch** para realizar o cancelamento das ordens de serviço, pertencentes ao comando selecionado. O sistema exibe a **tela de sucesso**.

### Tela de Sucesso Atualização

Sucesso

215 Orden(s) de Serviço atualizada(s) com sucesso.

#### Menu Principal

Manter outros comandos

## Tela de Sucesso Remoção

Sucesso

Comando(s) de orden(s) de serviço(s) de medição removido(s) com sucesso.

Menu Principal

Manter outros comandos

### **Preenchimento dos Campos**

| Campo                 | Orientações para Preenchimento                                                                                                    |
|-----------------------|----------------------------------------------------------------------------------------------------|
| Tipo de Serviço       | Informe obrigatoriamente o <b>Tipo de Serviço</b> , entre <i>Visita de Medição</i> ou<br>Instalação ou Substituição.                                 |
| Período de<br>Geração | Campo obrigatório. Informe o <b>Período de Geração</b> , no formato DD/MM/AAAA, ou clique em 🛄 para informar as datas conforme exemplo <b>AQUI</b> . |
| Empresa               | Selecione obrigatoriamente a empresa responsável pelas ordens de serviço de visita.                                                                  |

# Funcionalidade dos Botões

| Botão     | Descrição da Funcionalidade                                                                        |
|-----------|----------------------------------------------------------------------------------------------------|
| Filtrar   | Ao clicar neste botão, o sistema comanda a execução do filtro, com base nos parâmetros informados. |
| Limpar    | Ao clicar neste botão, o sistema limpa o conteúdo dos campos na tela.                              |
| Atualizar | Ao clicar neste botão, o sistema comanda a atualização dos dados na base de dados.                 |
| Remover   | Ao clicar neste botão, o sistema remove um ou mais itens marcados no checkbox.                     |

#### Referências

#### Manter Comandos - Gestão de Micromedição

#### **Termos Principais**

Hidrômetro

Clique aqui para retornar ao Menu Principal do GSAN.

From:

https://www.gsan.com.br/ - Base de Conhecimento de Gestão Comercial de Saneamento

Permanent link:

Last update: 08/10/2018 18:00

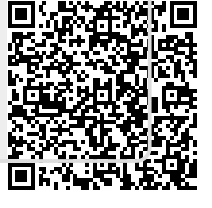